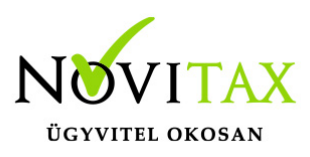

### OSAP 1405 ADATSZOLGÁLTATÁS AZ EGYÉNI BÉREKRŐL ÉS KERESETEKRŐL a 2021. évi Novitax Bér programban

#### OSAP 1405 ADATSZOLGÁLTATÁS AZ EGYÉNI BÉREKRŐL ÉS KERESETEKRŐL a 2021. évi Novitax Bér programban

Az OSAP 1405 számú, Adatszolgáltatás az egyéni bérek és keresetekről szóló statisztikát a KSH ELEKTRA rendszerén (http://elektra.ksh.hu) keresztül kell beadni 2022. március 1-ig. Az Októberi keresetekről szóló statisztika a 2021-es évi adatok lekérdezésére vonatkozóan aktualizálásra került.

A KSH által kiadott tájékoztató alapján, az ELEKTRA rendszer megújításra került, és az új rendszerben az adatokat – az eddigi gyakorlattól eltérően – csak xml formátumban lehet feltölteni. Az adatszolgáltatás a tavalyi évtől eltérően már nem tartalmaz telephely adatot, így azt nem kell megadni.

A 2021. évi Bér programba belépve a "Kimutatások " / "Statisztikák" / "Adatszolgáltatás az egyéni bérekről és keresetekről" / "Lista az érintett személyekről" menüpontban tudják listázni az adatszolgáltatásban jelentendő személyeket.

Az adatszolgáltatásban jelentendő személyek szükséges adatait töltsék ki a Személyi adatok képernyőn a 1405 gomb megnyomása után. FONTOS, hogy a **2021. októberben érvényes adatok** alapján töltsék ki a 1405 menüpontot.

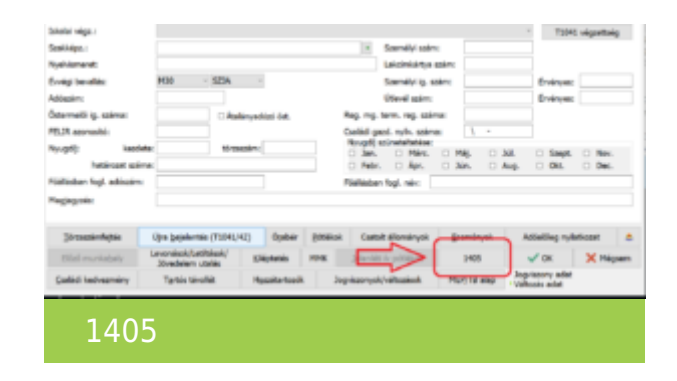

Az Xml fájl elkészítéséhez lépjenek be a Bér programba és indítsák el a

# www.novitax.hu

1105 Budapest, Gitár utca 4. | Tel.: (+36 1) 263-2363 | E-mail: novitax@novitax.hu

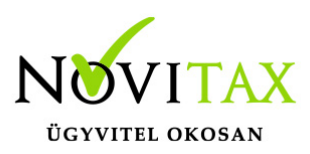

## OSAP 1405 ADATSZOLGÁLTATÁS AZ EGYÉNI BÉREKRŐL ÉS KERESETEKRŐL a 2021. évi Novitax Bér programban

"Kimutatások " / "Statisztikák" / "Adatszolgáltatás az egyéni bérekről és keresetekről" / "XML készítése" menüpontot.

A program elkészíti az Önök által beállított útvonalra az xml fájlt. A mentési útvonalat a főmenüben a Beállítások"/"Kezelés/Beállítások"/"Mentési beállítások" menüpontban tudják módosítani.

#### 1405 Adatszolgáltatás feltöltése a KSH-Elektra felületre

A http://elektra.ksh.hu felületre belépve, a Kérdőívek menüpontban, a 1405-ös Adatszolgáltatás megnyitását követően, az Adat XML feltöltése gombra kattintva tudják a Novitax program által elkészített xml-t feltölteni.

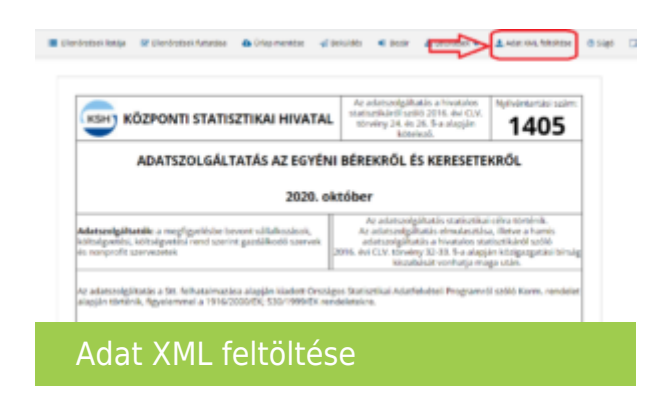

Az XML fájl feltöltését követően szíveskedjenek kitölteni az első oldalon található kapcsolattartói információs mezőket:

|                                         | A kerdőivet jó           | váhagyő vezető a       | datai              |
|-----------------------------------------|--------------------------|------------------------|--------------------|
| 00/                                     | brosztása                | telefonszámo           | e-mail cime        |
| Tesat Elex                              | Tesztelő                 | 06-1-235-2354          | tesztele Ateszt.hu |
|                                         | Ak                       | itöltő adatai          |                    |
| neve                                    | brosztósa                | telefonszóme           | e-mail cime        |
| lesit (lek                              | Tesztelő                 | 06-1-235-2354          | teuteloijteut.hu   |
|                                         | N N                      | legiegyzés             |                    |
|                                         |                          |                        |                    |
|                                         |                          |                        |                    |
| A kérdőiv kitöltésére fordított idő: [  | 23 per                   |                        |                    |
| A kérdőiv kitöltésére fordított idő:    | 23 peri<br>Kikulinjik es | együttműkődésül        | ueri'              |
| A kérdőiv kitöltésére fordított idő:    | 23 pers<br>Kitszőnjük ez | :<br>együttműkődésül   | let/               |
| A kerdilir kitöltésére fordított idő: [ | 2) peri<br>Készőnják ez  | :<br>együttműködésül   | aet                |
| A kérdőiv kitöltésére fordított idői (  | 23 pero<br>Készőnjük ez  | :<br>: együttműkődésül | iet/               |

## www.novitax.hu

1105 Budapest, Gitár utca 4. | Tel.: (+36 1) 263-2363 | E-mail: novitax@novitax.hu

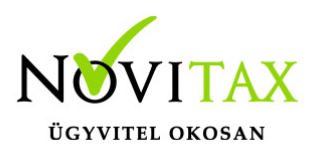

### OSAP 1405 ADATSZOLGÁLTATÁS AZ EGYÉNI BÉREKRŐL ÉS KERESETEKRŐL a 2021. évi Novitax Bér programban

Kapcsolattartói információk

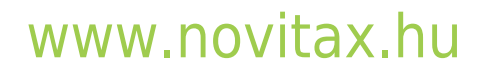

1105 Budapest, Gitár utca 4. | Tel.: (+36 1) 263-2363 | E-mail: novitax@novitax.hu